# **EROAD** Set Weight Configuration (OR WMT Only)

eroad.com

### Learning Objectives

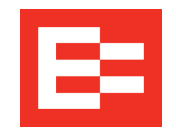

In this training session, you will:

- View missing WMT configurations in Action Center
- Change trip configuration under Daily Activity

### Depot Setup – Set Weight Configuration (OR WMT Only)

Journeys with missing weight mileage configurations are accessed through the Action Center.

- 1. Click the Action Center icon in the menu bar on the Depot home screen.
- 2. Click the Missing WMT Config option.
- 3. Click the **right arrow** beside a journey to advance to the Daily Activity screen to view details about the trip.

|   | Action Center                | :             | Missing Weight Mileage Configurations |                          |                                 |                              |                                         |                              |   |
|---|------------------------------|---------------|---------------------------------------|--------------------------|---------------------------------|------------------------------|-----------------------------------------|------------------------------|---|
| 2 | 2 Missing WMT Config         | $\rightarrow$ | These journeys have n<br>Vehicle      | o configuration<br>Plate | set. Click on a journey<br>Date | to view it in the o<br>Start | daily activity report and assign<br>End | a configuration.<br>Distance |   |
|   | 24 Unidentified Driver Trips | ÷             | 2017 IFTA                             | ABC123                   | February 24<br>2017             | EROAD<br>Office              | Riverway, Houston,<br>Texas             | 1829.7<br>mi                 | 3 |
|   | 2 Unassigned Ehubo           | →             | ZDemo Case -<br>Arnie                 | VNARNIE                  | January 26 2017                 | Unknown                      | EROAD Office                            | <sup>0 mi</sup> →            |   |

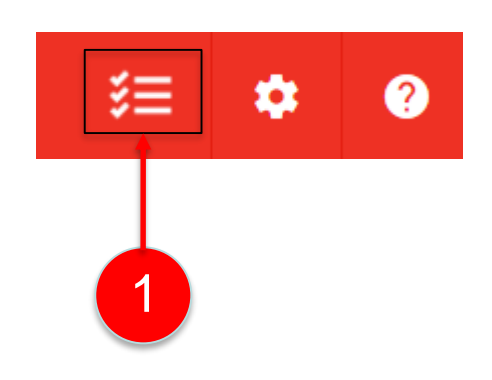

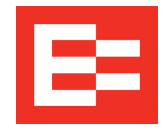

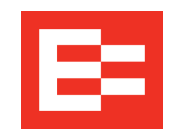

## Depot Setup – Set Weight Config. (OR WMT Only) (continued)

The Daily Activity screen displays events that are missing the WMT configuration.

- Click the Set link in the Configuration column. The Change Trip Configuration dialog box appears.
- 2. Click the **Configuration** drop-down arrow to select the new configuration.
- 3. Click the **Finish** option that applies to this trip. **Note**: The *Select the finish point* option requires you to click the finish point in the Daily Activity list and then enter a comment.
- 4. Click the Change Configuration button.

**Note:** Trip configuration may also be adjusted by the driver using the Vehicle option on the Ehubo.

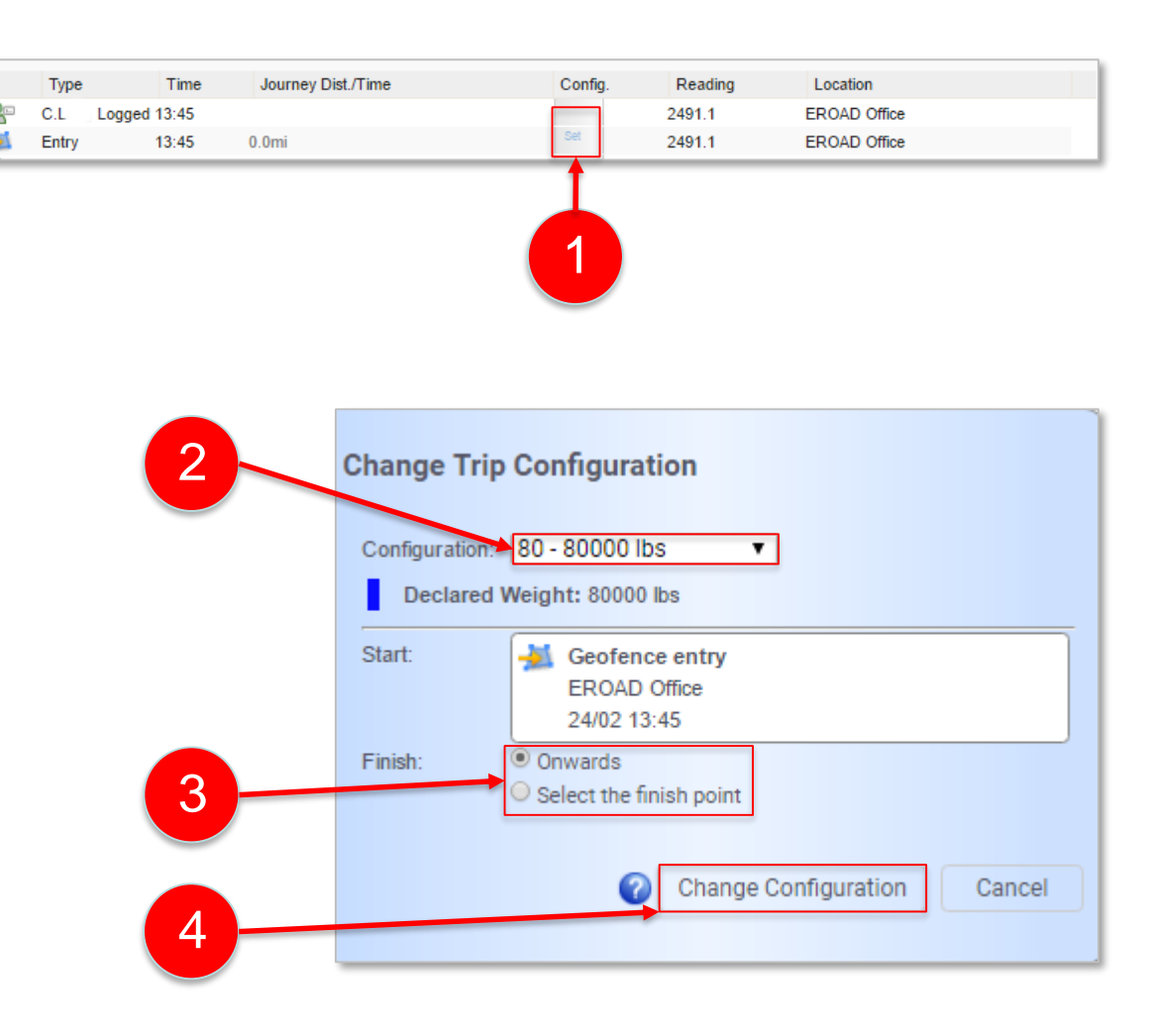

#### Learning Summary

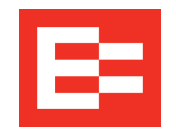

In this training session, you:

- Viewed missing WMT configurations in Action Center
- Changed trip configuration under Daily Activity

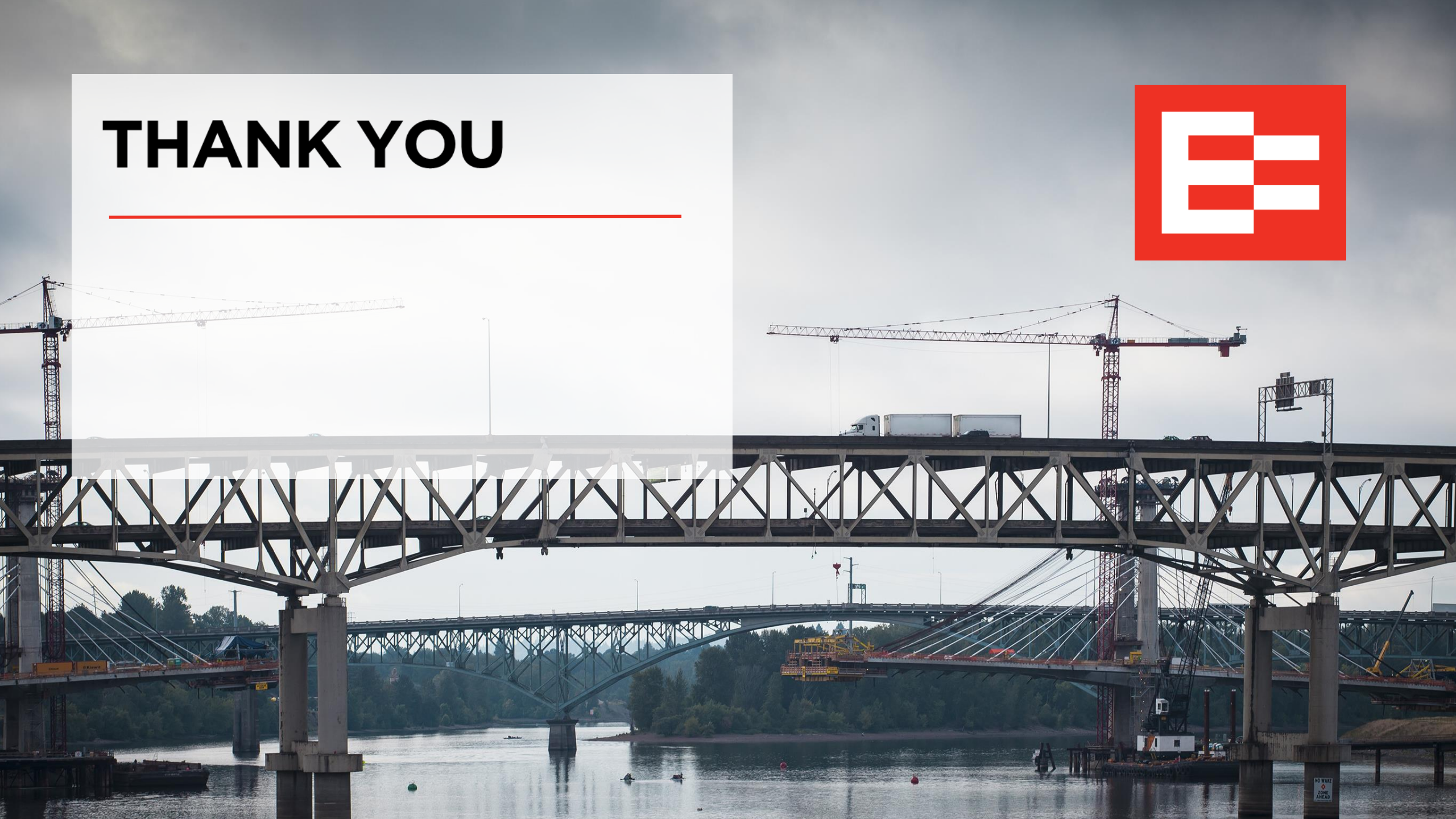